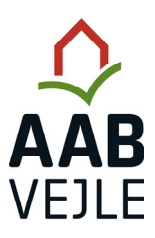

>

>

→

>

Når du er logget ind på Min Side, skal du i menuen i venstre side klikke på "Profil" og "Ret profil".

| Velkommen       | ٠ | Din afdeling<br>Vestbyparken<br>Bestyrelsen |  |
|-----------------|---|---------------------------------------------|--|
| Min forside     |   | Vigtig information                          |  |
| Profil          | ~ | Afdelingsdokument                           |  |
| Boligsening     | ~ | Afdelingsinformatio                         |  |
| Selvbetjening   | ~ |                                             |  |
| Mine dokumenter |   |                                             |  |
| Beboerdemokrati |   |                                             |  |
| Blanketter      | ~ |                                             |  |
| Eventportal     |   |                                             |  |
| Log af          |   |                                             |  |

Herefter klikker du på "Personlige oplysninger" og der åbnes en menu med dine kontaktdata.

| Velkommen            |   | Ret profil               |                     |  |
|----------------------|---|--------------------------|---------------------|--|
| Min forside          | ۵ |                          | ∧<br>Vis            |  |
| Profil<br>Ret profil | ^ | Tilmeld Betalingsservice | aftale tilmeldt Vis |  |
| Boligsøgning         | ~ |                          |                     |  |
| Selvbetjening        | ~ | Log ind med NemID        | Vis                 |  |
| Mine dokumenter      |   |                          |                     |  |
| Beboerdemokrati      |   |                          | ~                   |  |
| Blanketter           | ~ | Samtykke                 | Vis                 |  |
| Eventportal          |   |                          |                     |  |
| Log af               |   | 🖉 Skift adgangskode      | ^                   |  |

Vejledningen fortsætter på næste side

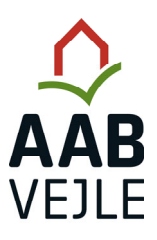

Du bør tjekke felterne "Din e-mail" og "Dit mobilnummer" (markeret med gult). Du kan tilføje eller rette i disse felter, hvorimod de resterende felter er låst.

| Ret profil             |                             |
|------------------------|-----------------------------|
| Personlige oplysninger | Skjul                       |
| Fulde navn             |                             |
| latararaa taummaa @    | <b>≙</b>                    |
|                        |                             |
| Lejernummer            |                             |
|                        | <b>≜</b>                    |
| Fødselsdato            |                             |
|                        | Du har indtastet CPR-nummer |
| Din e-mail ③ *         |                             |
|                        |                             |
| Dit mobilnummer*       | Andet telefonnummer         |
|                        | Indtast dit telefonnummer   |
| Land*                  |                             |
| Danmark                | <b>≙</b>                    |

## Husk at gemme dine ændringer, inden du forlader siden igen.

| Dit mobilnummer* | Andet telefonnummer |
|------------------|---------------------|
|                  |                     |
| Land*            |                     |
| Danmark          | ۵                   |
| Postnummer *     | By *                |
| ۵                |                     |
| Adresse *        |                     |
|                  |                     |
| Evt. C/O navn    |                     |
|                  | E                   |
|                  | 211                 |